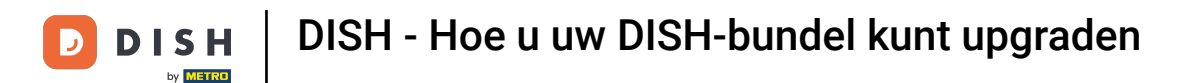

Welkom bij uw DISH-dashboard . In deze tutorial laten we u zien hoe u uw DISH-bundel kunt upgraden.

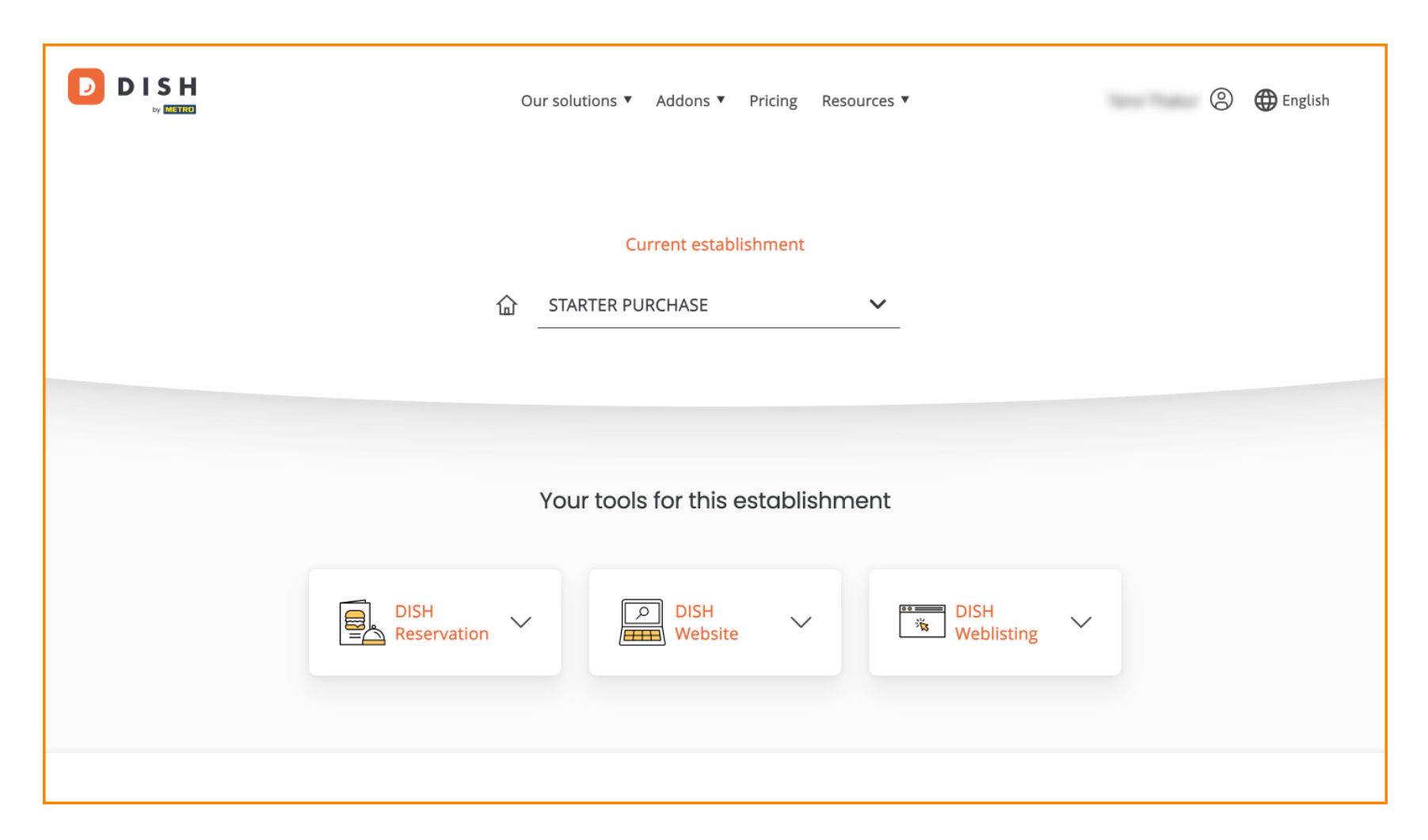

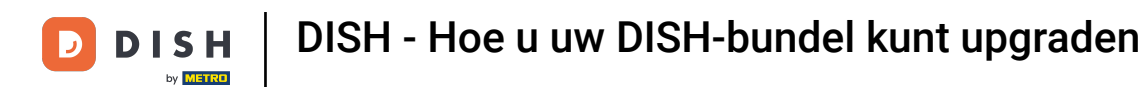

• Ga eerst naar je profiel .

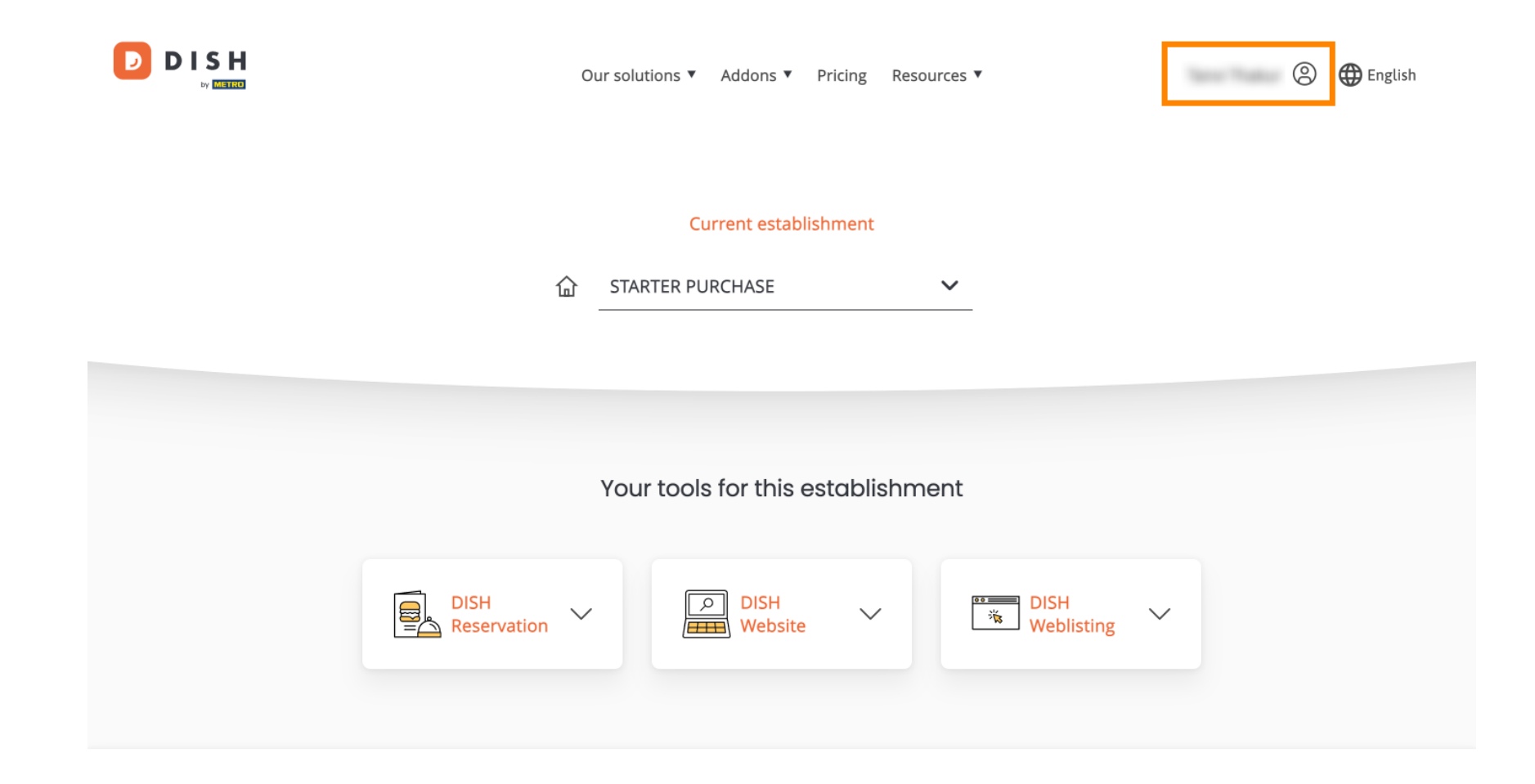

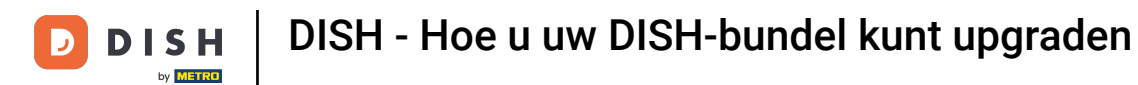

Selecteer vervolgens Mijn vestigingen om de instellingen voor uw vestiging te openen.

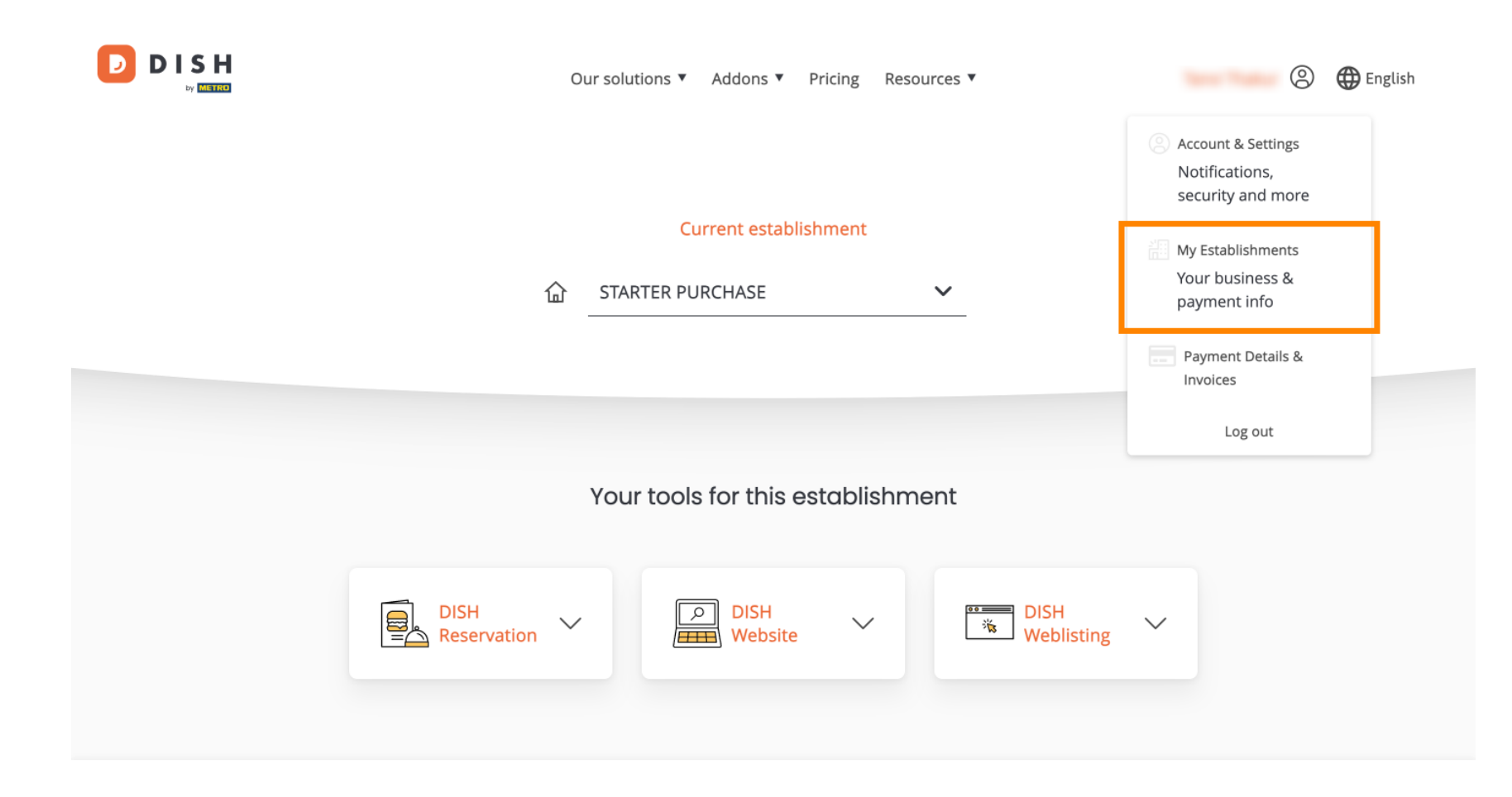

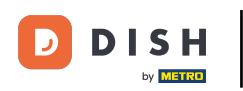

## • Klik vervolgens op MIJN ABONNEMENTEN om het overzicht van uw abonnement te openen.

|                                                    |                  | Our solutions <b>▼</b> | Addons ▼ Pricing Resources | ; • | 🙁 🌐 English |
|----------------------------------------------------|------------------|------------------------|----------------------------|-----|-------------|
| Establishment Selected:<br>1 ACTIVE ESTABLISHMENTS | STARTER PURCHASE | ~                      |                            |     |             |

## Manage the establishment information

| Establishment information     |            |
|-------------------------------|------------|
| Establishment Name            |            |
| starter purchase              |            |
| Establishment Type<br>Kiosk   |            |
| Address line 1<br>metro str 1 |            |
| Postal Code                   | City       |
| 40217                         | dusseldorf |

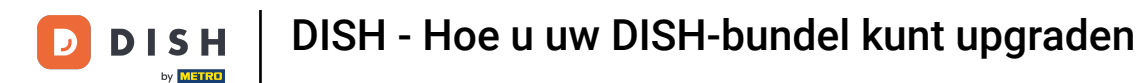

Klik nu op Abonnement beheren om uw huidige abonnement te beheren.

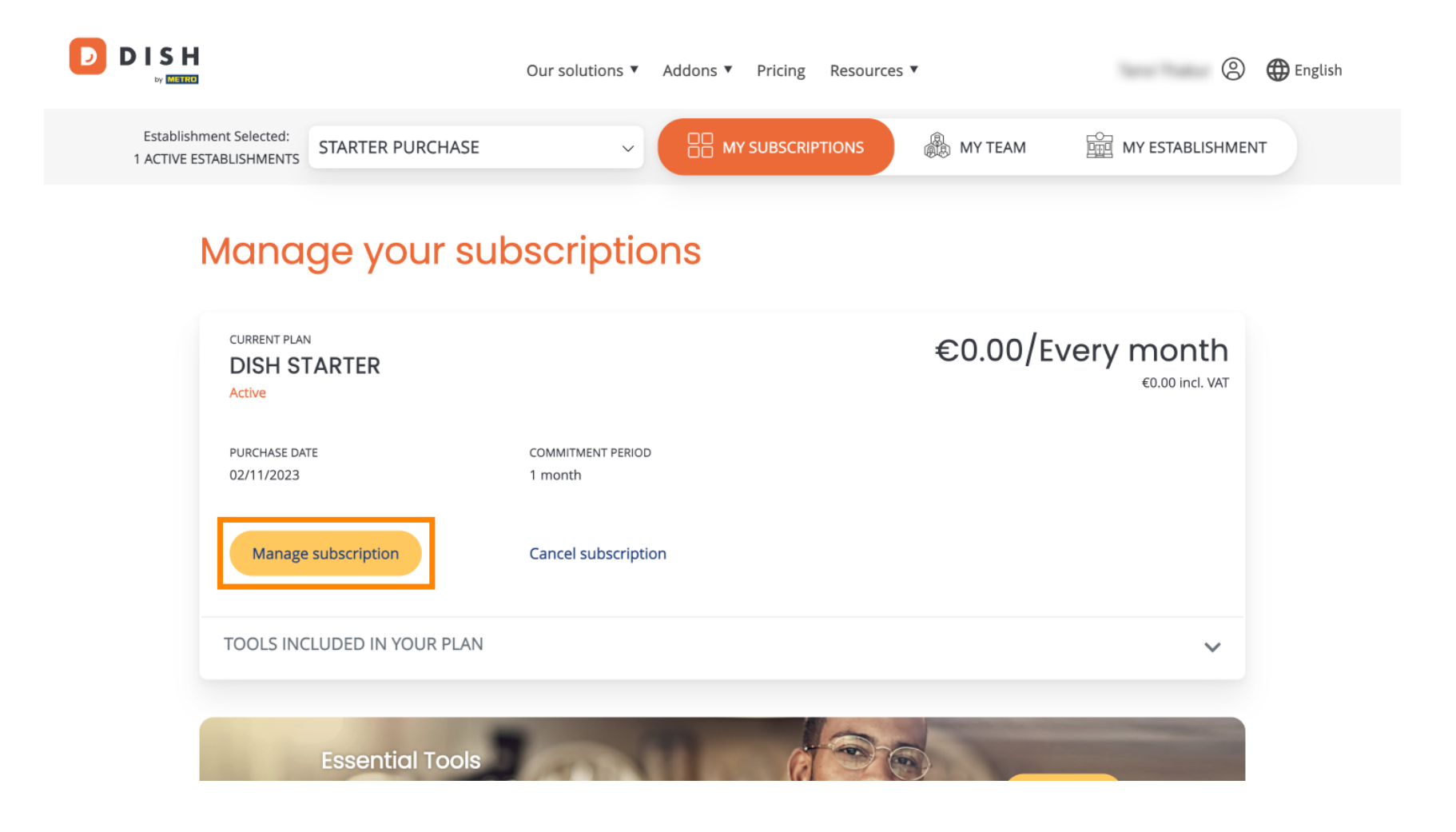

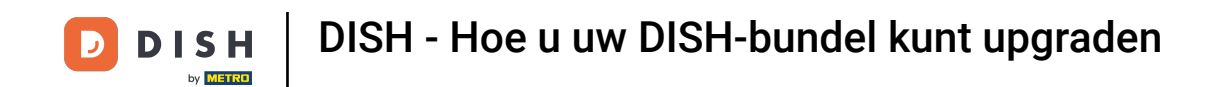

D

Alle DISH bundels worden dan weergegeven. Als u de vestiging wilt wijzigen waarvan u het abonnement gaat beheren, gebruikt u het dropdown menu en selecteert u uw voorkeursvestiging.

| Our solutions <b>v</b> | Addons ▼  | Pricing | Resources 🔻 |   | 0 | $\bigoplus$ English |
|------------------------|-----------|---------|-------------|---|---|---------------------|
| Yo                     | ur establ | ishmer  | nt          |   |   |                     |
| starter purchase       |           |         |             | ~ |   |                     |
|                        |           |         |             |   |   |                     |

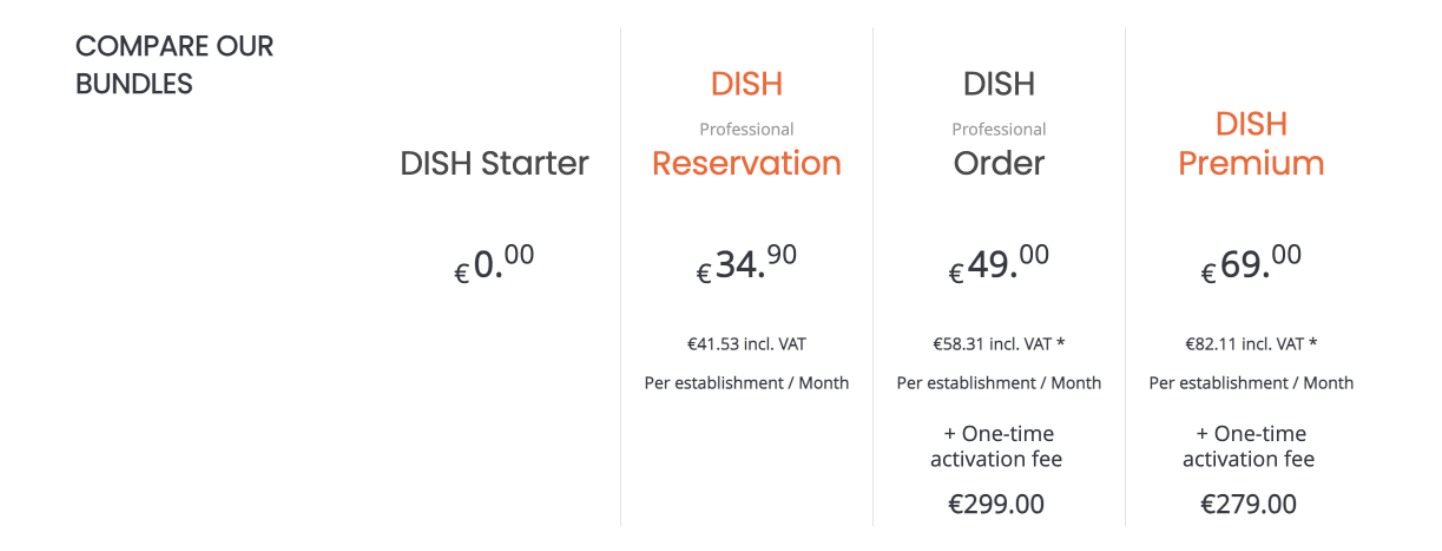

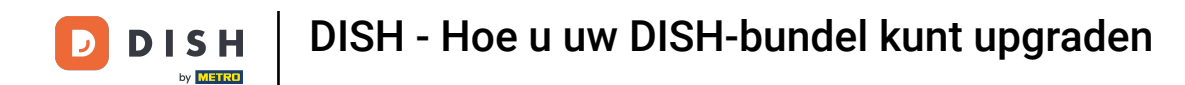

Selecteer vervolgens de bundel waarnaar u uw huidige abonnement wilt upgraden door op de betreffende knop Kiezen te klikken .

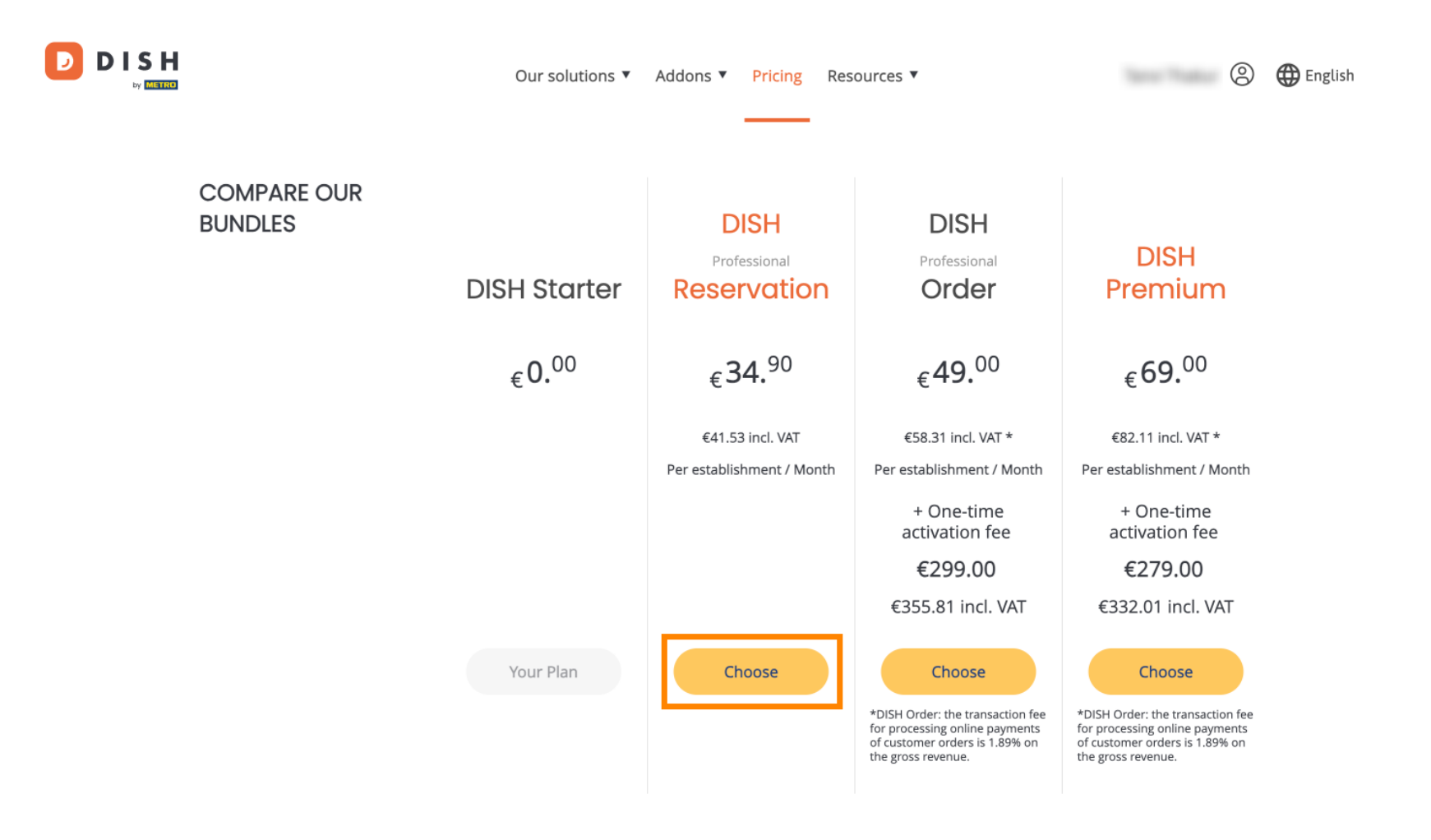

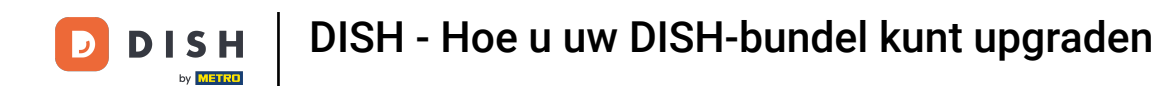

Zodra u een DISH bundel hebt gekozen, moet u de details van uw vestiging controleren. Bewerk eenvoudig de gegevens die niet meer up-to-date zijn door de bijbehorende velden te gebruiken .

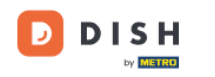

Our solutions ▼ Addons ▼ Pricing Resources ▼

### 0

# Your details

| Not the correct esta  | blishment? You    | can go back and select another one.       |        |
|-----------------------|-------------------|-------------------------------------------|--------|
| Restaurant name*      |                   |                                           |        |
| starter purchase      |                   |                                           |        |
| Restaurant type*      | Kiosk             |                                           | $\sim$ |
| Street name*          |                   |                                           |        |
| metro str 1           |                   |                                           |        |
| Postal code*          |                   | City*                                     |        |
| 40217                 |                   | dusseldorf                                |        |
| Country*              | Germany           |                                           | $\sim$ |
| METRO customer r      | umber             |                                           |        |
| ,                     |                   |                                           |        |
| <i>i</i>              |                   |                                           |        |
| We'll forward the sta | atus of your DISI | H-membership and the tools you use to the |        |

METRO organization at your place of business for METRO to contact you and help

was at a stall light as a stall very same as the stall set of a

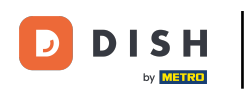

• Hetzelfde geldt voor de bedrijfsinformatie. Controleer het en als u het moet corrigeren, gebruik dan de bijbehorende velden .

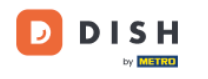

Our solutions ▼ Addons ▼ Pricing Resources ▼

8

### Company information

| Company name <sup>*</sup> | ÷          |            |
|---------------------------|------------|------------|
| test                      |            |            |
| Street name*              |            |            |
| metro str 1               |            |            |
| Postal code*              |            | City*      |
| 40217                     |            | dusseldorf |
| Billing Email (Op         | tional)    |            |
| Enter the Billing En      | nail       |            |
| Country*                  | Germany    | ~          |
| VAT number (Op            | tional)    |            |
| DE VAT number             | (Optional) |            |

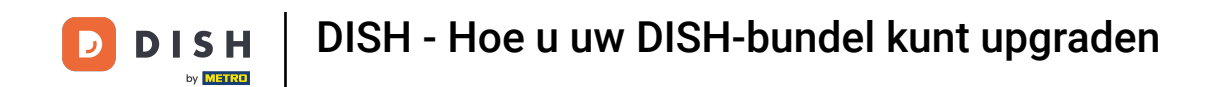

DISH

by METRO

De laatste informatie die u moet controleren, is uw klantinformatie. Nogmaals, als u deze moet corrigeren, gebruikt u de bijbehorende velden.

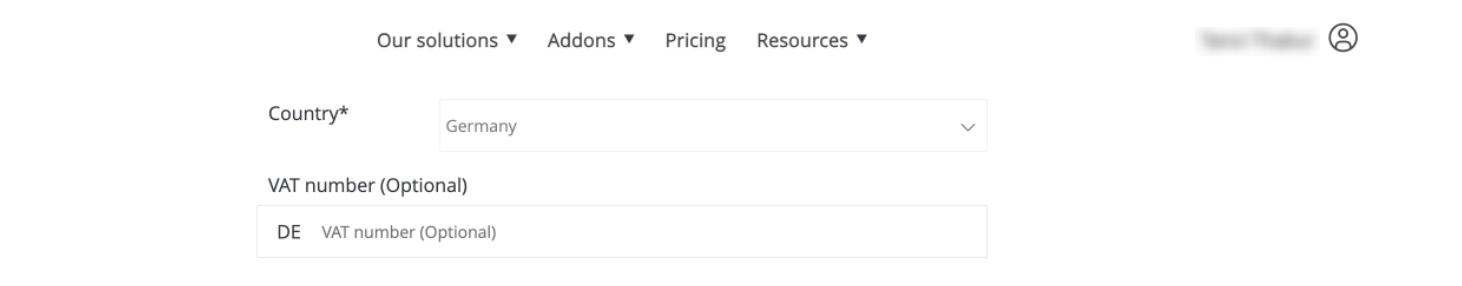

### **Customer information**

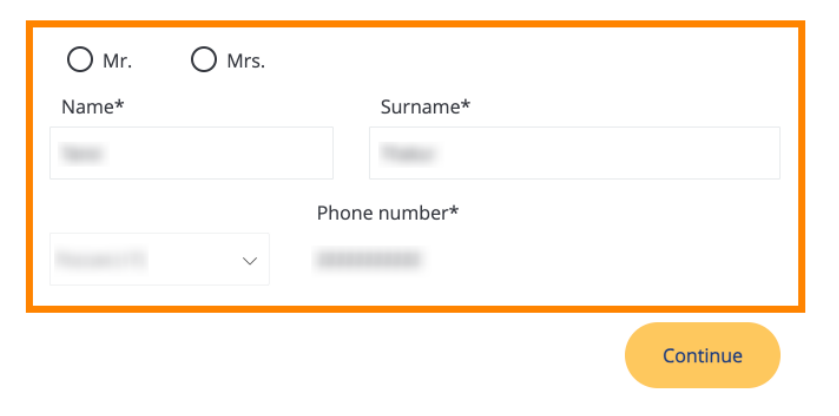

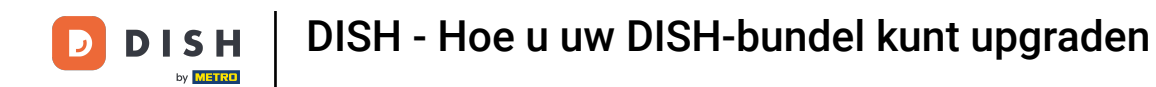

DISH

by METRO

D

Sodra u al uw gegevens hebt gecontroleerd, klikt u op Doorgaan om verder te gaan.

| Our solutions ▼ Addons ▼ Pricing Resources ▼ | 8 |
|----------------------------------------------|---|
| Country* Germany ~                           |   |
| VAT number (Optional)                        |   |
| DE VAT number (Optional)                     |   |

### Customer information

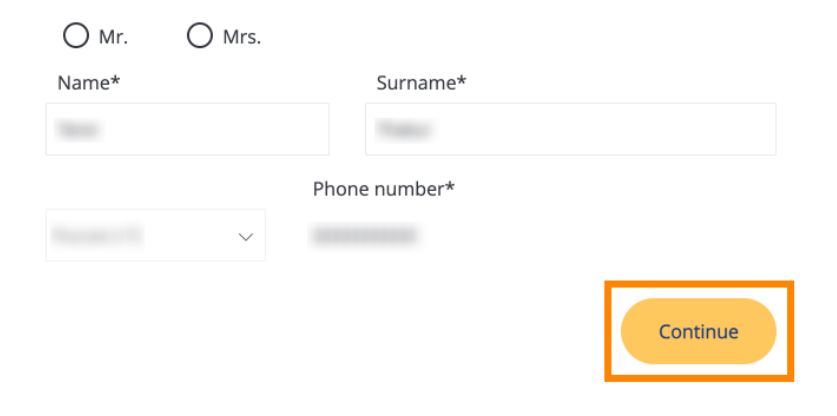

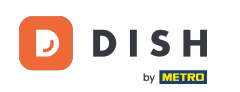

D

## Vervolgens wordt een overzicht van uw aankoop weergegeven, zodat u deze kunt controleren.

|                                                                           | Our solutio | ons 🔻 Addons 🔻 Pr | icing Resources <b>v</b> |                               |               |
|---------------------------------------------------------------------------|-------------|-------------------|--------------------------|-------------------------------|---------------|
| Your DISH purch<br>Please review your order before place                  | <b>NASE</b> | chase.            |                          |                               |               |
| ITEMS                                                                     | QTY         | COMMITMENT PERIOD | VAT (%)                  | BILLING                       | AMOUNT TO PAY |
| <ul> <li>DISH Professional Reservation</li> <li>Plan (Upgrade)</li> </ul> | 1           | 1 month           | 6,63 € (19,00%)          | <b>34,90 €</b><br>Every month |               |
| Activation fee                                                            |             |                   | 0,00 € (19,00%)          |                               | 0,00€         |
| Sector Add a promo code                                                   |             |                   |                          |                               |               |
| Net subtotal                                                              |             |                   |                          |                               | 0,00€         |
| VAT Total                                                                 |             |                   |                          |                               | 0,00€         |
|                                                                           |             |                   |                          |                               | 0,00€         |

Please, consider that any changes will be applied immediately and the credit note might be calculated in the next invoice if applicable.

\* The first billing of the monthly fee, takes place at the beginning of the next month after the contract conclusion.

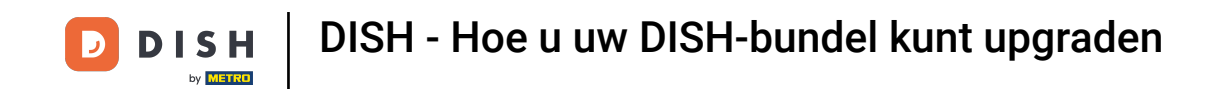

Nadat u heeft gecontroleerd of de informatie correct is, accepteert u de algemene voorwaarden en erkent u het privacybeleid door het vinkje aan te zetten.

|                           |                                          | Our solutions 🔻                            | Addons 🔻                              | Pricing                                 | Resource               | 25 🔻                         |                  | 0 |
|---------------------------|------------------------------------------|--------------------------------------------|---------------------------------------|-----------------------------------------|------------------------|------------------------------|------------------|---|
| S Add a p                 | oromo code                               |                                            |                                       |                                         |                        |                              |                  |   |
| Net subtotal<br>VAT Total |                                          |                                            |                                       |                                         |                        |                              | 0,00 €<br>0,00 € |   |
|                           |                                          |                                            |                                       |                                         |                        | TOTAL AMOUNT<br>DUE TODAY    | 0,00€            |   |
|                           | Please, consider the next invoice if app | hat any changes will be<br>licable.        | applied immedi                        | ately and th                            | e credit note          | e might be calculated in the |                  |   |
|                           | * The first billing of the r             | nonthly fee, takes place                   | e at the beginnin                     | g of the nex                            | t month afte           | r the contract conclusion.   |                  |   |
|                           |                                          | Yes, I accept DISH D<br>acknowledge DISH D | igital Solutions<br>Digital Solutions | s <u>Terms an</u><br>s <u>Privacy P</u> | d Conditior<br>olicy_* | <u>ns</u> and                |                  |   |
|                           |                                          |                                            | Buy nov                               | N                                       |                        |                              |                  |   |

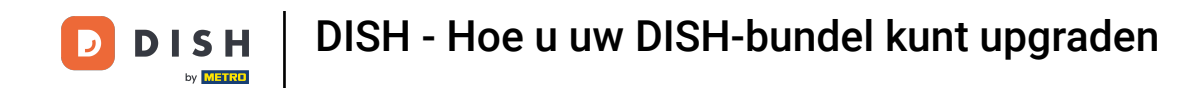

Om naar het betaalscherm te gaan, klikt u op Nu kopen .

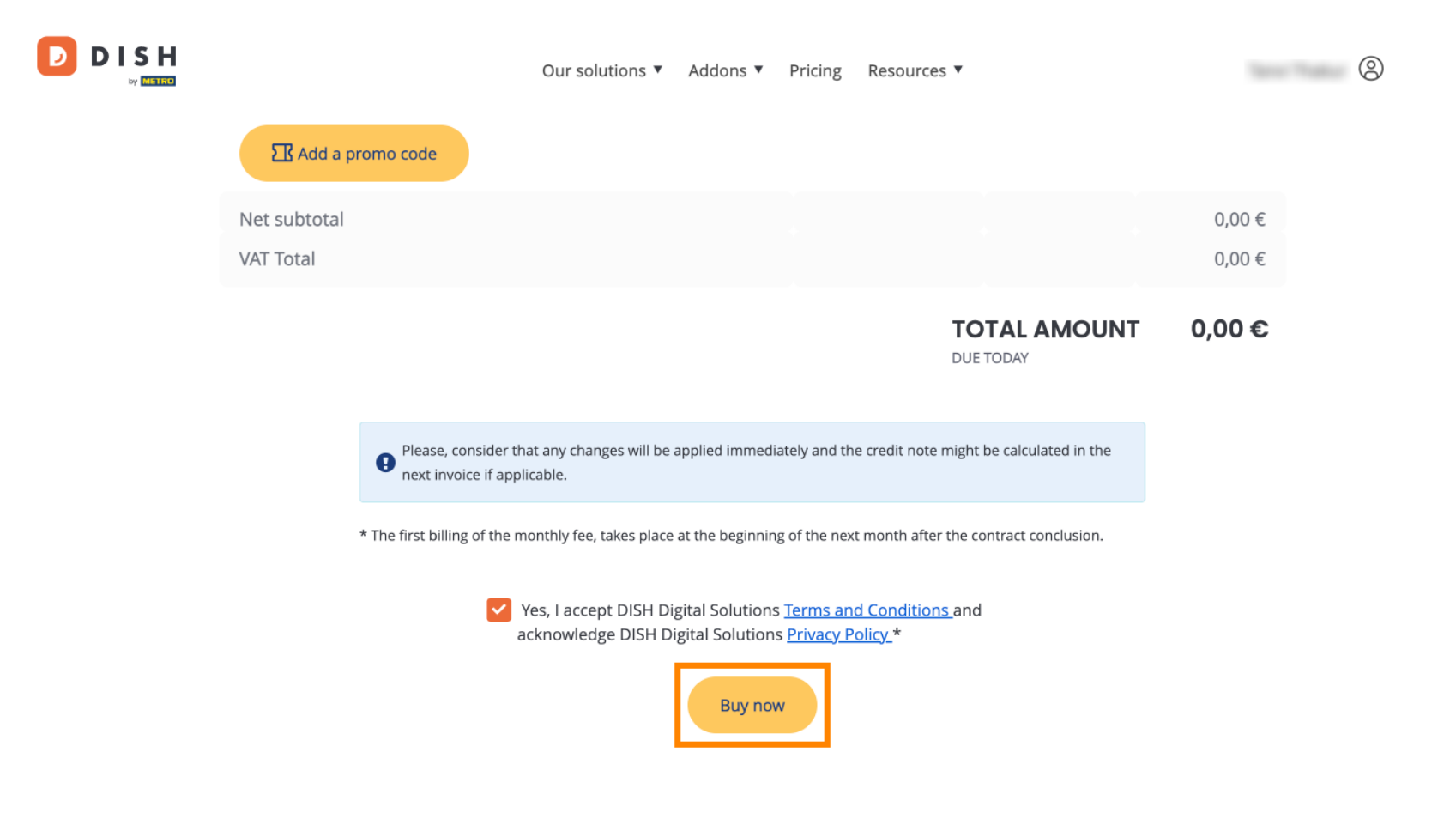

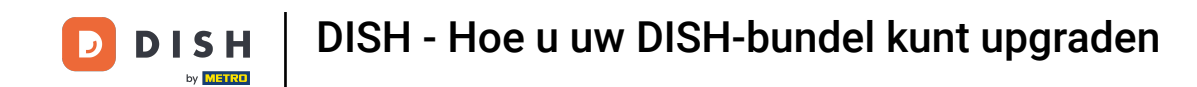

De betalingsinstellingen worden dan geopend. Selecteer uw gewenste betaalmethode door op het betreffende veld te klikken.

### D D I S H

# **PAYMENT SETUP**

#### Payment Details

When you enter your payment information in DISH, your payment information will be saved to use again in the future. When you start a subscription, your preferred payment method will continue to be charged until you cancel your subscription.

When you save your payment information in DISH, we'll store your information securely. If you chose credit card, a small amount will be charged from your card to verify the validity of your card and to enable a recurring payment. This small amount will be returned immediately after a successful transaction. It might take a few days until it is recognised by your bank. This will only apply to credit card payments. All other payment methods don't require this process.

#### Authorized Amount

EUR 1

#### **Payment Methods**

Please select preferred payment method.

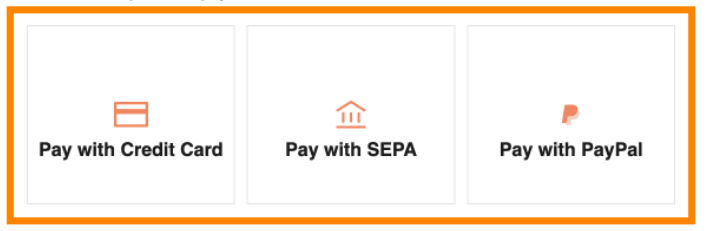

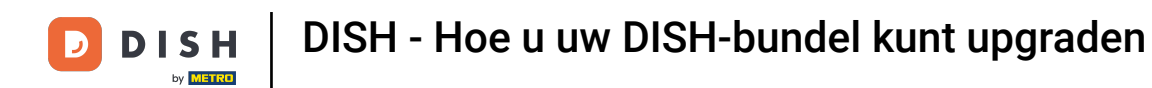

Nadat u uw betaalmethode heeft gekozen en uw gegevens heeft ingevuld, klikt u op Betalen om uw bestelling te plaatsen.

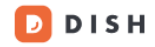

# **PAYMENT SETUP**

#### **Payment Details**

When you enter your payment information in DISH, your payment information will be saved to use again in the future. When you start a subscription, your preferred payment method will continue to be charged until you cancel your subscription.

When you save your payment information in DISH, we'll store your information securely. If you chose credit card, a small amount will be charged from your card to verify the validity of your card and to enable a recurring payment. This small amount will be returned immediately after a successful transaction. It might take a few days until it is recognised by your bank. This will only apply to credit card payments. All other payment methods don't require this process.

| Authorized Amount        | EUR 1                 |
|--------------------------|-----------------------|
| Payment with Credit Card | Change Payment Method |
| John Doe                 |                       |
| Pay                      |                       |

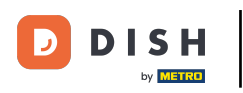

Vervolgens wordt u doorgestuurd naar de pagina voor het succesvol afronden van de betaling.

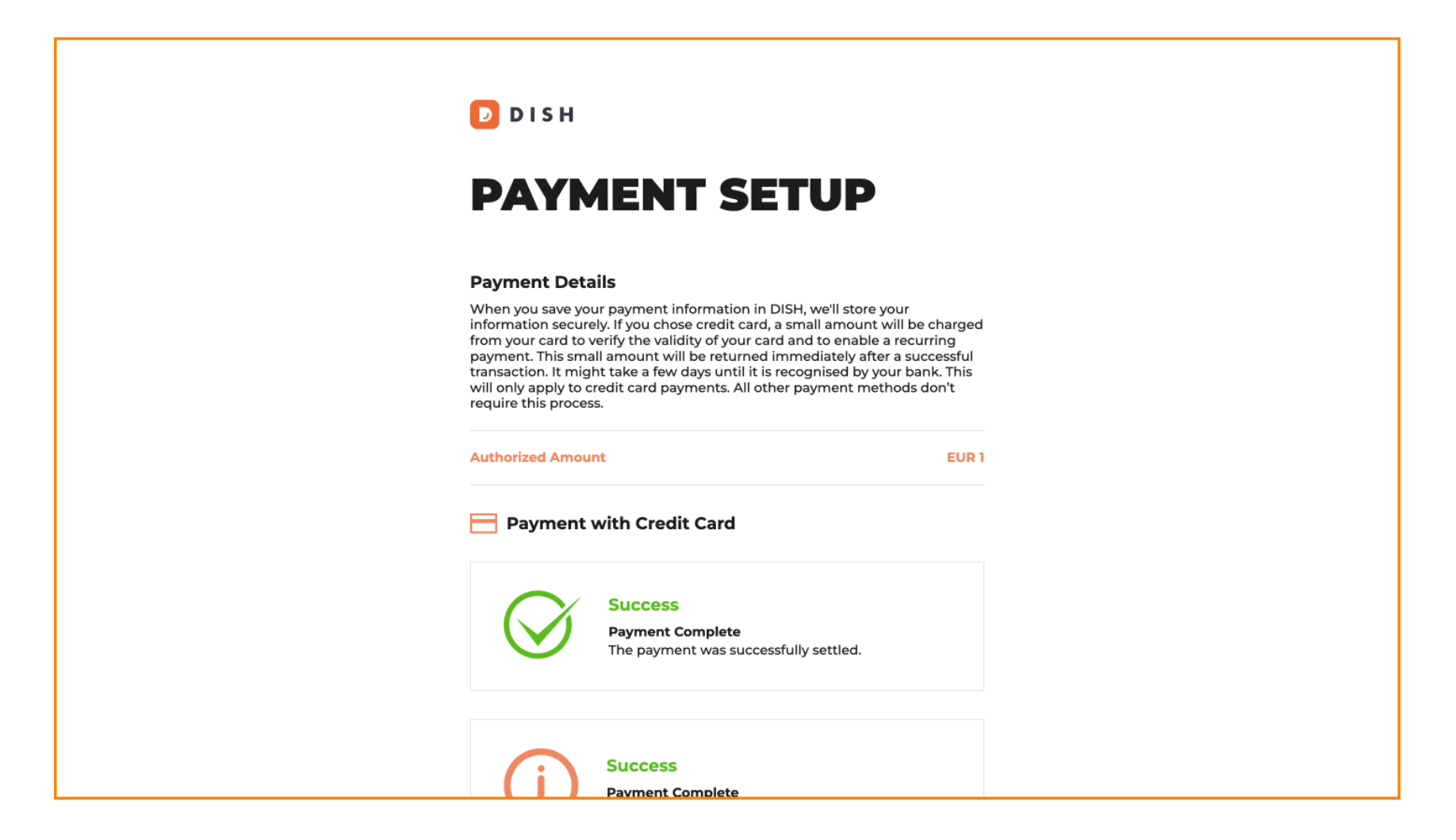

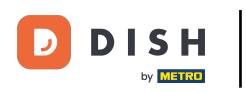

### • Om terug te gaan naar uw dashboard, scrolt u naar beneden en klikt u op Terug naar hoofdsite .

#### **Payment Details**

When you save your payment information in DISH, we'll store your information securely. If you chose credit card, a small amount will be charged from your card to verify the validity of your card and to enable a recurring payment. This small amount will be returned immediately after a successful transaction. It might take a few days until it is recognised by your bank. This will only apply to credit card payments. All other payment methods don't require this process.

| uthorized Amou | int                                                                  | EUR 1 |
|----------------|----------------------------------------------------------------------|-------|
| Payment        | with Credit Card                                                     |       |
| $\bigotimes$   | Success<br>Payment Complete<br>The payment was successfully settled. |       |
| (i)            | Success<br>Payment Complete<br>The payment was successfully settled. |       |

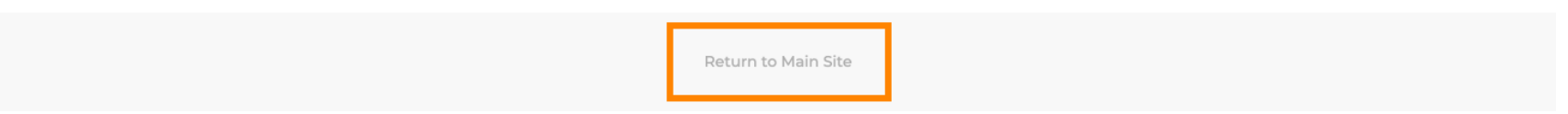

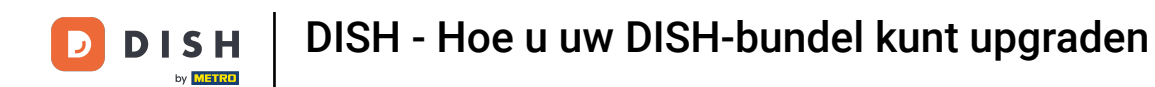

Vervolgens kunt u de hulpmiddelen openen en de nieuwe functies gebruiken door op de betreffende knop Aan de slag te klikken.

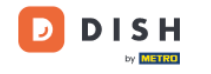

Our solutions ▼ Addons ▼ Pricing Resources ▼

9

## Your order is ready

You should have received a confirmation email with all the information needed. Please keep it as a future reference. If you can't see it please check your spam folder.

DISH Professional Reservation Plan

**DISH RESERVATION** 

DISH WEBSITE

DISH WEBLISTING

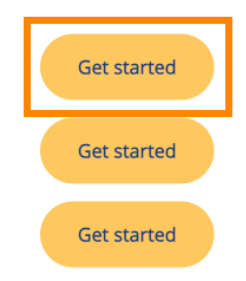

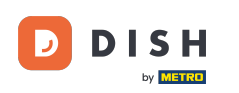

Dat is alles. Je hebt de tutorial voltooid en weet nu hoe je je DISH-bundel kunt upgraden.

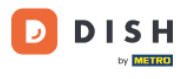

Our solutions ▼ Addons ▼ Pricing Resources ▼

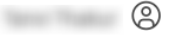

## Your order is ready

You should have received a confirmation email with all the information needed. Please keep it as a future reference. If you can't see it please check your spam folder.

DISH Professional Reservation Plan

DISH RESERVATION

DISH WEBSITE

DISH WEBLISTING

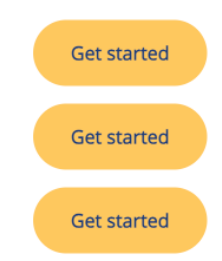

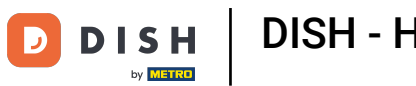

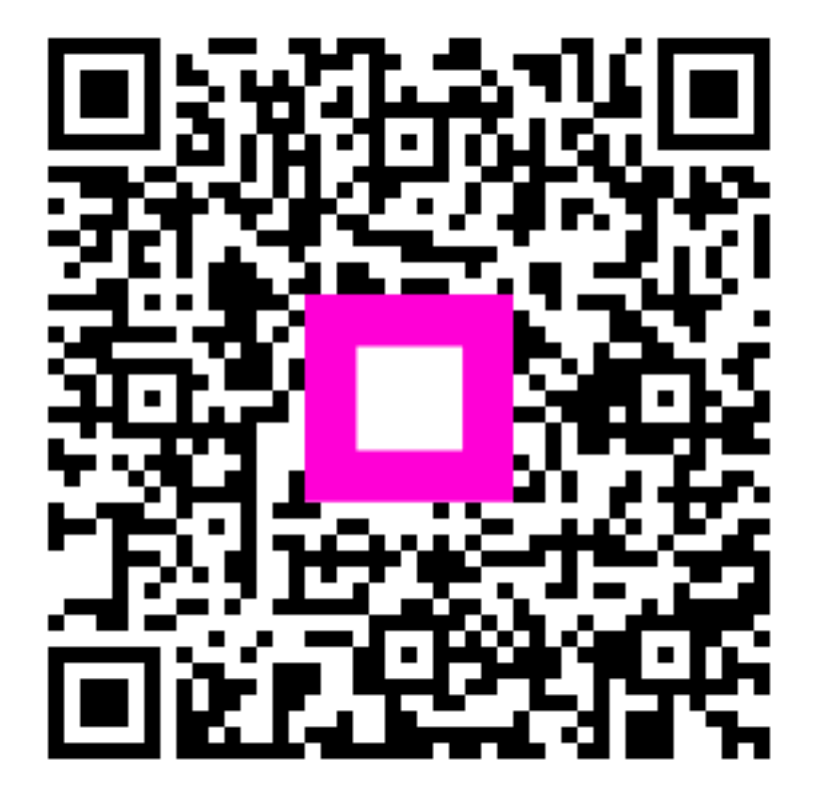

Scan om naar de interactieve speler te gaan